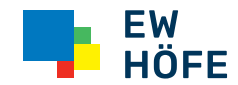

#### Läuft mit uns.

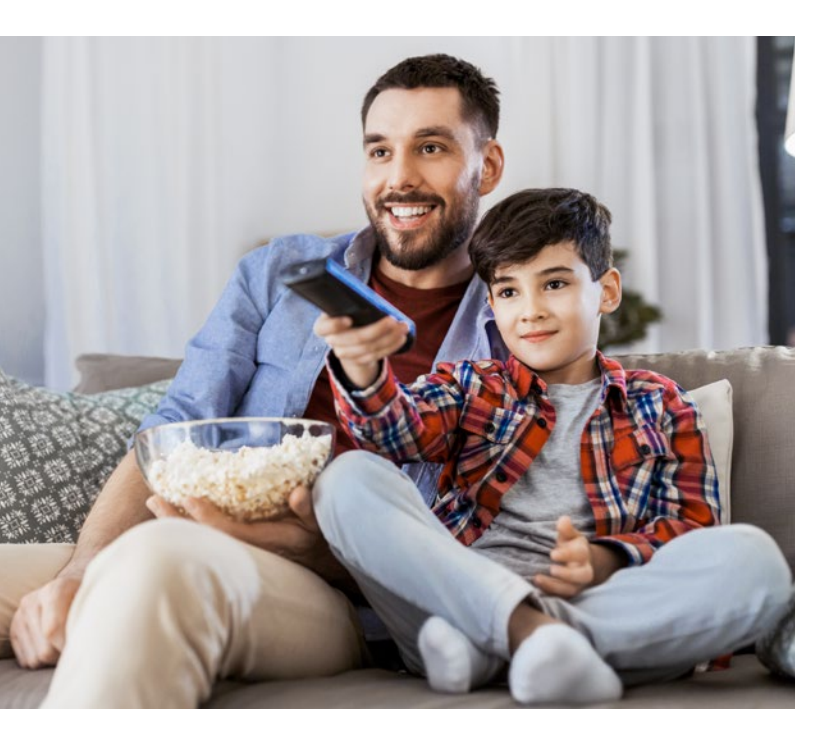

Installationsanleitung Neue TV-Box

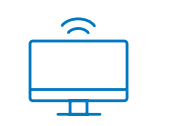

## Unsere Kundenberater sind gerne persönlich für Sie da.

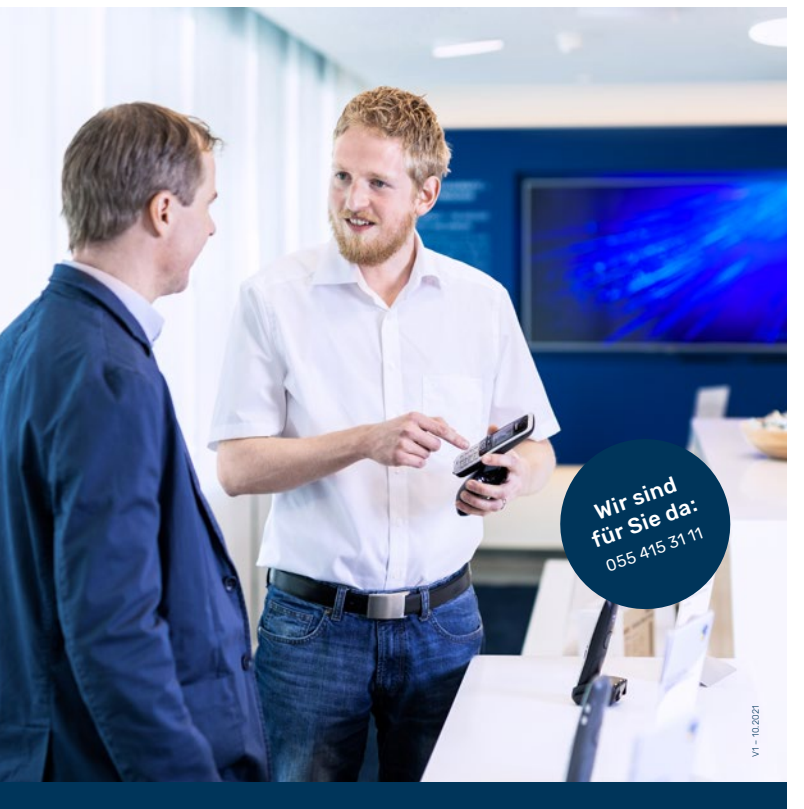

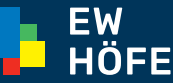

EW Höfe AG Schwerzistrasse 37, Postfach, 8807 Freienbach +41 55 415 31 11, info@ewh.ch, www.ewh.ch

## Neue TV-Set-Top-Box für unsere Kunden

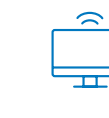

Noch mehr TV-Erlebnis für unsere Kundinnen und Kunden! Die Rundumerneuerung unserer Höfner TV-Lösung bietet unter anderem gestochen scharfe 4K-Auflösung, eine einfache, intuitive Bedienung und ein komplett neues Design. Ausserdem verfügt die neue TV-Box über einen WLAN-Empfänger und diverse Streaming-Apps.

### Das haben Sie erhalten

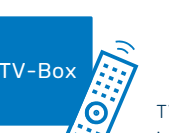

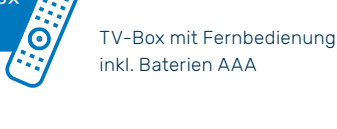

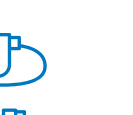

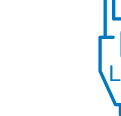

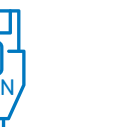

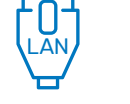

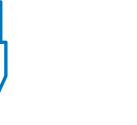

Netzteil/ Ersatzkabel' Stromkabel

Ersatzkabel' HDMI-Kabel, 2 m Netzwerkkabel, 2 m

\* Diese Kabel dienen als Ersatz. Die beiden bereits vorhandenen Kabel können weiterhin genutzt werden für die neue TV-Box.

#### So sieht es aus, wenn Sie alles fertig installiert haben

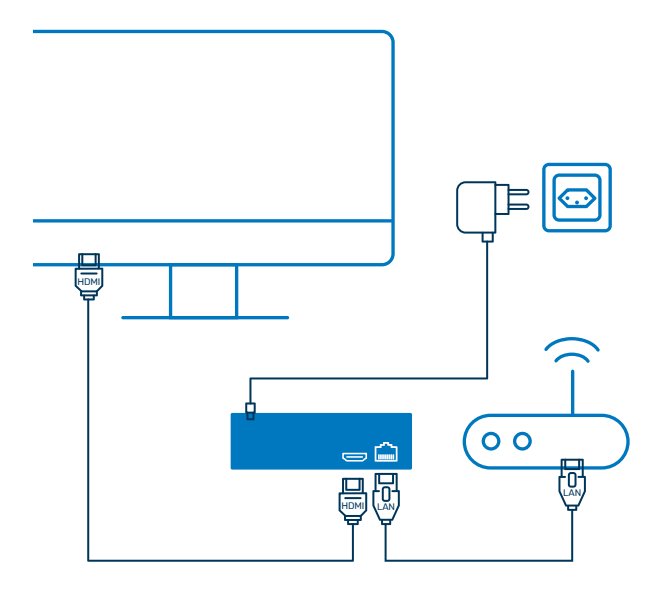

## Läuft mit uns. Läuft bei Ihnen?

Sie haben Fragen zur Installation? Wir stehen Ihnen gerne persönlich mit Rat und Tat zur Seite.

ewh.ch/neues-tv

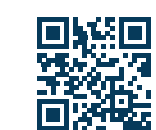

# **Kurzanleitung**

(2)

(3)

**(4**)

5

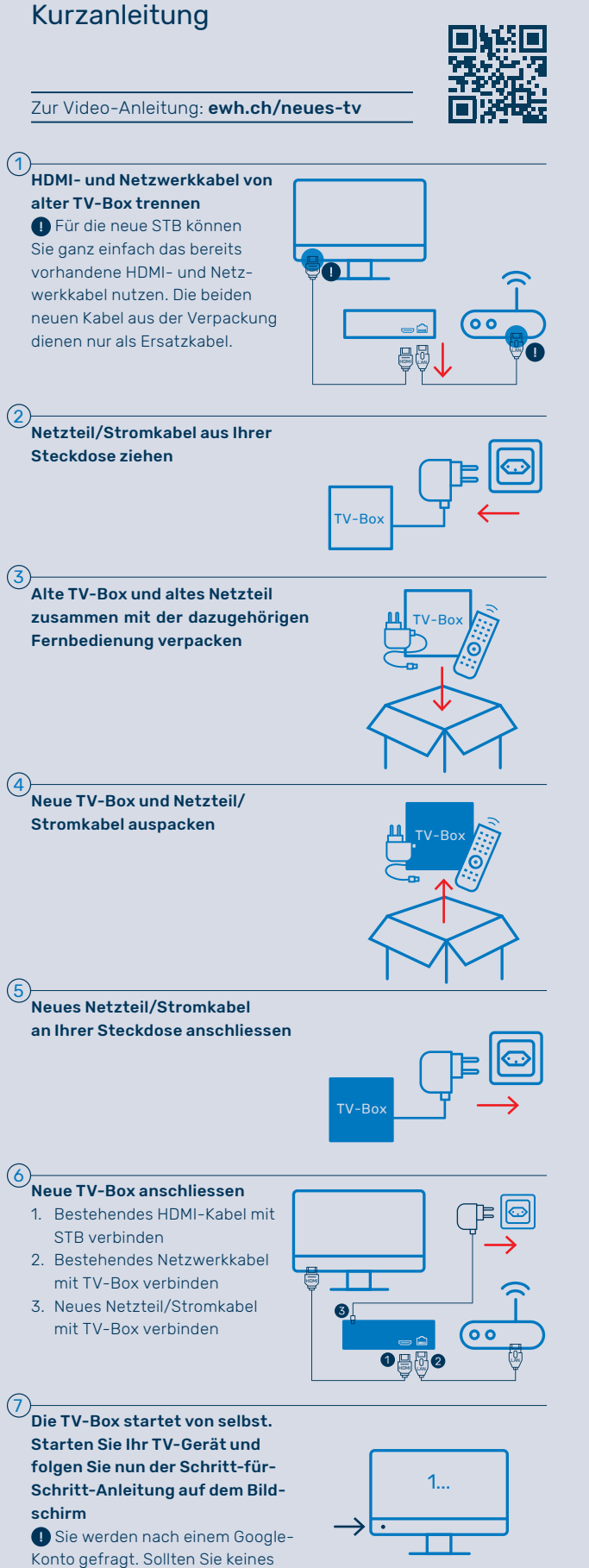

Konto gefragt. Sollten Sie keines besitzen, überspringen Sie diesen Schritt.

8 Alte TV-Box, altes Netzteil/ Stromkabel und alte Fernbedienung zurücksenden oder zurückbringen an die EW Höfe

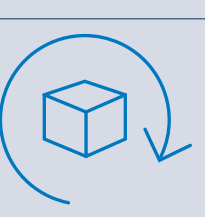

# Funktionen der Fernbedienung

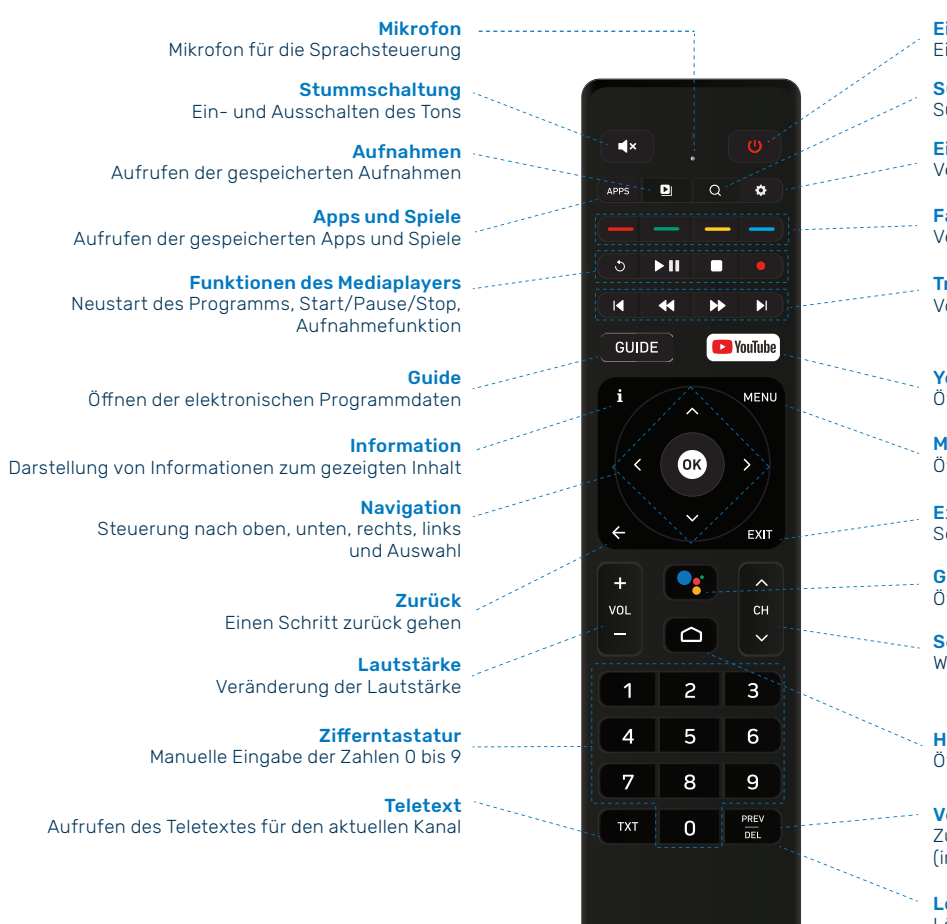

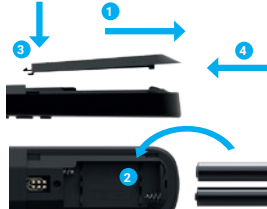

 Ein/Aus/Standby

 Ein- und Ausschalten des Geräts, Standby

 Suchfunktion

 Suchen von Inhalten in der TV-App

 Einstellungen

 Verwaltung der Einstellungen der TV-Set-Top-Box

 Farb-Buttons

 Verknüpfungen zu HbbTV

 Trick-Play-Funktionen

Vor- und Zurückspulen sowie überspringen von Inhalten

YouTube™ Öffnen der YouTube™-Applikation

Menu Öffnen des Hauptmenüs

Exit Schliessen der aktuellen Applikation

.... Google-Assistant™ Öffnen der Google-Assistant™-Sprachsteuerung

.. Senderauswahl Wechseln des Senders

Home
 Öffnen der Startseite

 Vorheriger Sender
 Zum zuvor gewählten Kanal zurückkehren (im Live-TV-Modus)

**Löschen** Löschen der Texteingabe

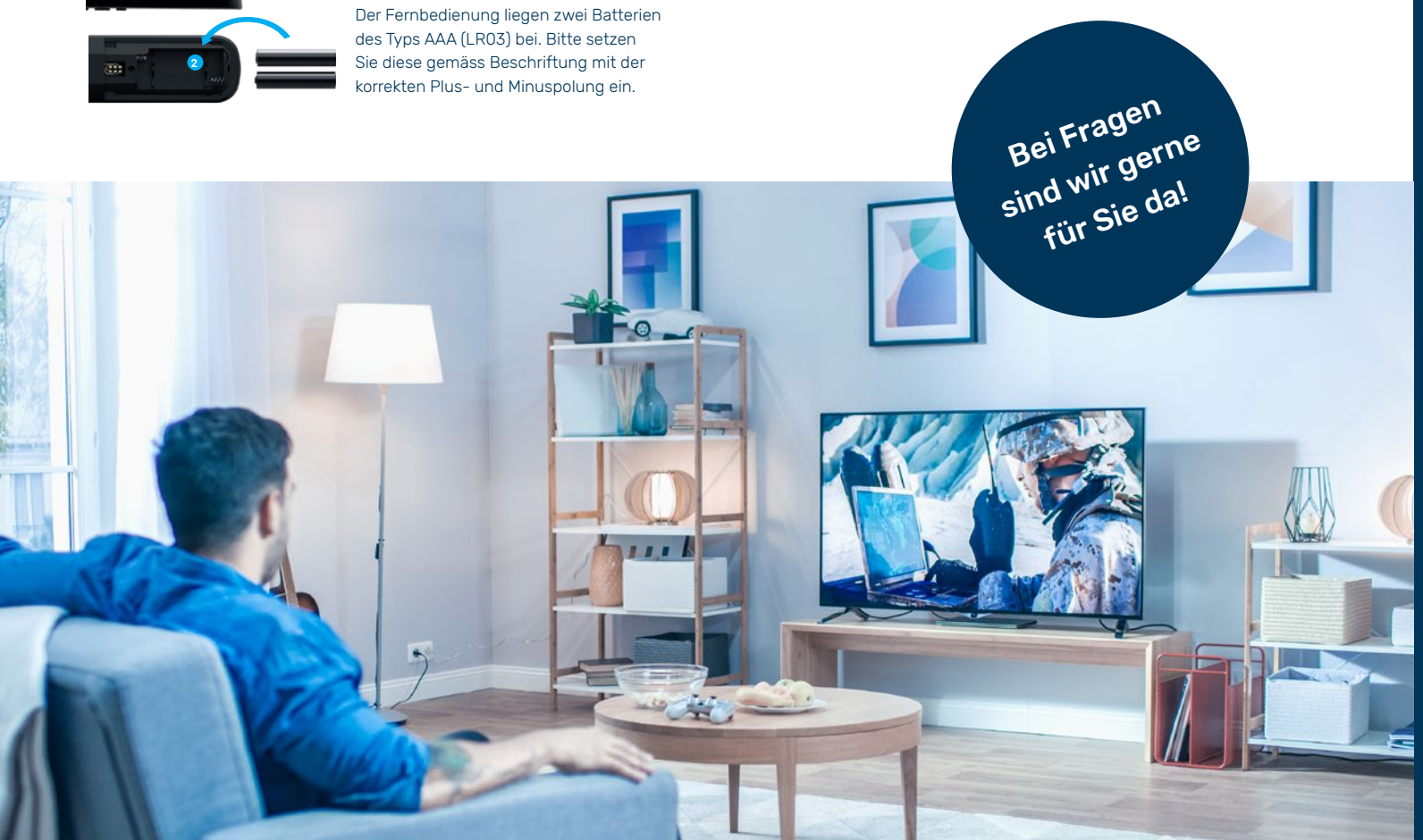

## Tipps zur TV-Fernbedienung

#### Steuerung mit dem TV-Gerät

- 1. Drücken Sie «Einstellungen».
- 2. Mit der Navigationstaste auf «Systemeinstellungen» navigieren, bestätigen Sie «Mehr» mit der OK-Taste.
- Das Fenster «Einstellungen» erscheint. Mit der Navigationstaste bis auf «Geräteeinstellungen» navigieren, bestätigen Sie mit der OK-Taste.
- Das Fenster «Geräteeinstellungen» erscheint. Mit der Navigationstaste bis auf «Erweiterte Einstellungen» navigieren, bestätigen Sie mit der OK-Taste.
- 5. Das Fenster «Erweiterte Einstellungen» erscheint. Mit der Navigationstaste bis auf «HDMI CEC» navigieren, bestätigen Sie mit der OK-Taste.
- 6. Das Fenster «CEC Einstellungen» erscheint.
  Aktivieren Sie folgende Funktionen:
   CEC Switch
  - One Touch Play 🤍

werden muss.

- (TV-Gerät wird mit der TV-Set-Top-Box mit eingeschaltet) - One Touch Standby
- (TV-Gerät wird mit der TV-Set-Top-Box mit ausgeschaltet)
  7. Es kann sein, dass auf Ihrem TV-Gerät ebenfalls eine Einstellung für HDMI-CEC vorgenommen

Weitere Möglichkeiten zu Ihrer TV-Fernbedienung finden Sie auf ewh.ch unter «Hilfe».

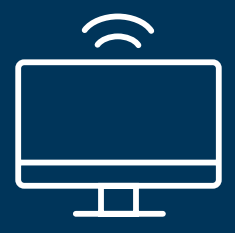